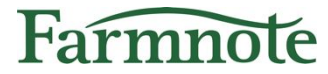

## 肥育牛向け 起立困難検知オプション 見守り注意通知

#### 2022年 8月 30日 版

Copyright(C) Farmnote All Right Reserved.

# 目次

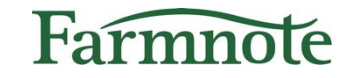

| 1) | はじ   | めに ・・        |          |
|----|------|--------------|----------|
| 2) | 見守   | り注意通知の概要     | ••••• 5  |
| 3) | Colo | orと個体情報を紐付ける | 8        |
| -  | a)   | Colorの紐付け    |          |
| 4) | 見守   | り注意通知の設定をする  | ••••• 10 |
|    | a)   | オプション設定      | ••••••11 |
|    | b)   | 通知設定         | •••••15  |
| 5) | 見守   | り注意通知を確認する   | •••••16  |
|    | a)   | 通知を受け取るために   | •••••17  |
|    | b)   | プッシュ通知       | •••••18  |
|    | C)   | アラート         | •••••19  |
|    |      | i) スマホ       | •••••19  |
|    |      | ii) PC・タブレット | •••••20  |
|    | d)   | ベルマーク表示      | •••••21  |
|    |      | i) スマホ       | •••••21  |
|    | ,    |              | •••••22  |
|    | e)   | センサー情報リスト    | •••••23  |
|    |      |              |          |
|    |      | II) PC・タノレット | •••••24  |

# 1) はじめに

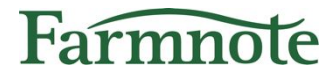

このたびは『肥育牛向け 起立困難検知機能』をご利用いただき、 誠にありがとうございます。 こちらの資料では、オプションの**見守り注意通知**について ご案内いたします。

起立困難検知の詳細については別紙『【お客様向け】肥育牛向け起立困難検知機能マニュ アル』をご覧ください。

▶ ご留意ください

- 見守り注意通知はベータ版での提供です。(2022年6月現在)
   今後仕様を大きく変更したり、提供終了する可能性がありますことを予めご了承ください。
- ➤ ご利用可能な環境/権限について
   対応環境:PC・スマートフォン・タブレット
   ユーザー:管理者・作業者(団体、預託先ユーザーは除く)

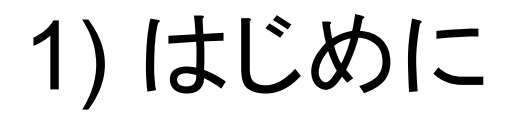

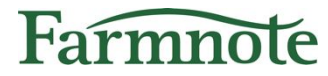

#### ▶ 【重要】ご利用開始にあたって ○ ご利用開始にあたり、Farmnoteアプリのバージョンを 最新に更新してください。

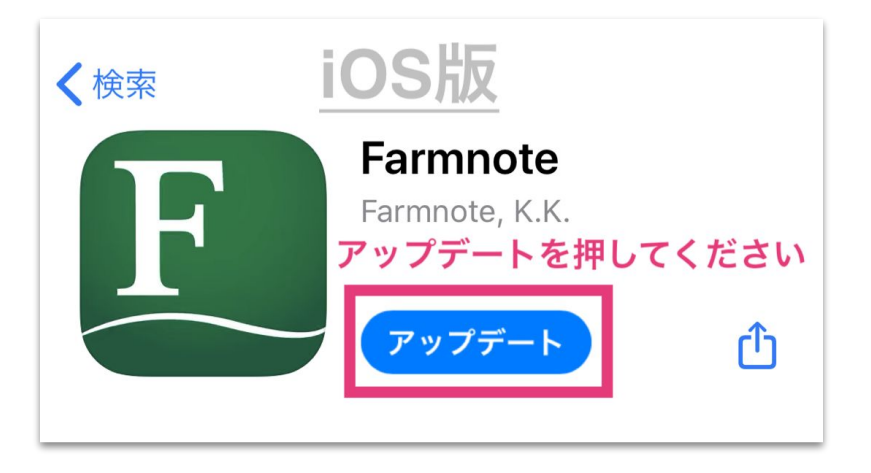

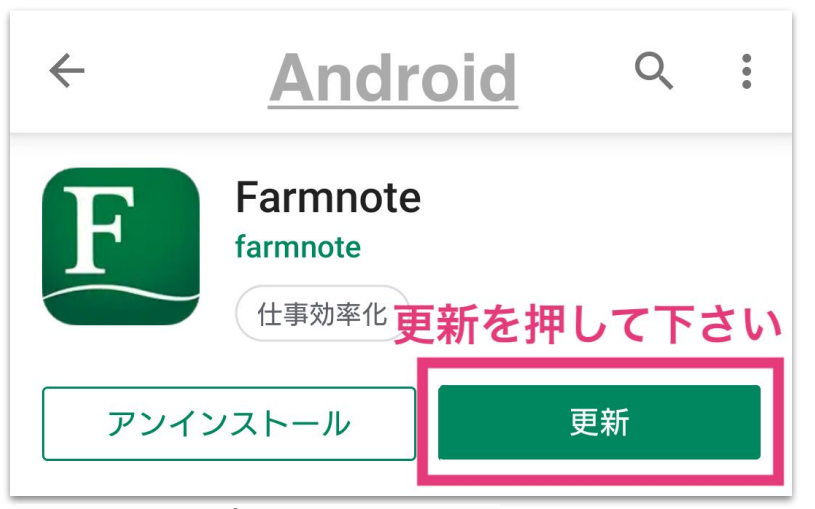

▼iOSアプリの更新はこちら https://apps.apple.com/jp/app/farmnote/id937130640

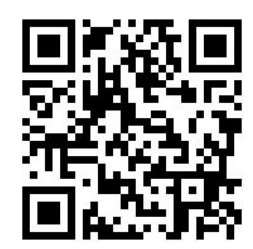

▼Androidアプリの更新はこちら https://play.google.com/store/apps/details?id=jp.farmnote. android&hl=ja

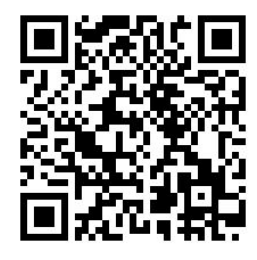

# 2) 見守り注意通知の概要

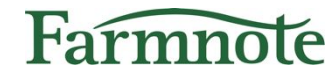

Farmnote Color (以下、Color)の傾きのデータのみを参照し、傾いた状態が一定割合を超えると『見守り注意通知』でお知らせします。(起立困難検知は、傾きと動きのデータを参照)

以下の場合に、見守り注意通知が届きます

- 牛が動きの有無に関わらず、長い時間 横になっている(図①)
   ※横臥の時間が長ければ、起立困難でなくても通知される ことがあります。
- Colorの装着位置がずれて傾いている(図②)
- Colorを牛から外した後も紐付け解除せずに センサーを置いておく(図③)

通知の基準となる時間を牧場ごとに設定可能

• 牧場にあわせて調整ができます (P.13)

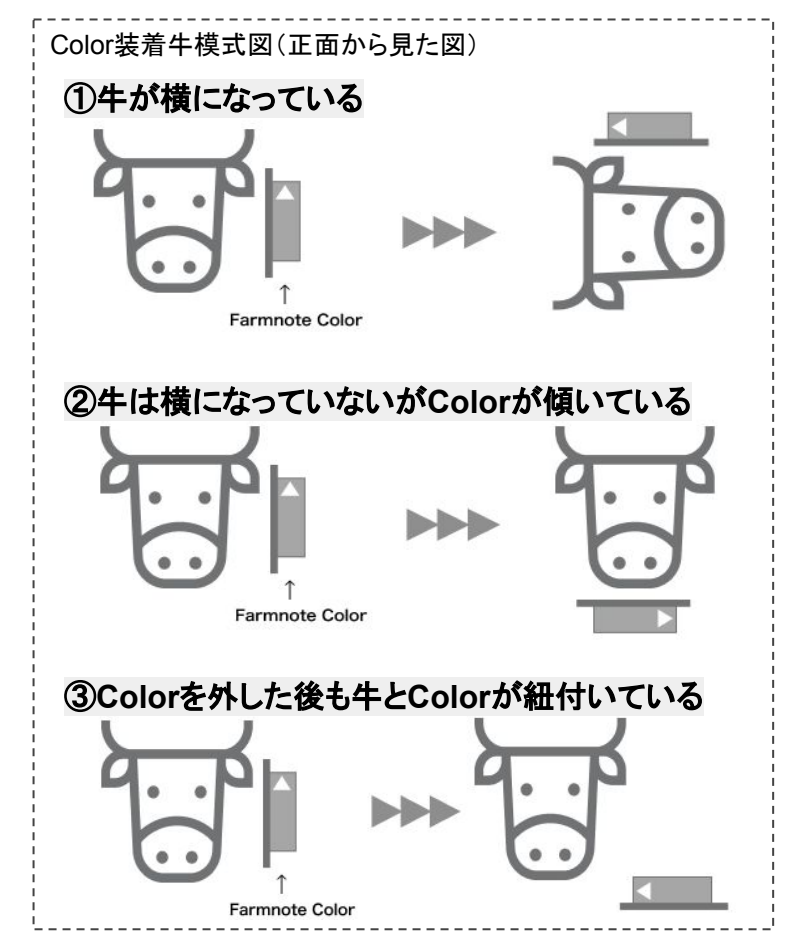

# 2) 見守り注意通知の概要

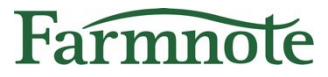

**起立困難検知の補助**となる通知機能です。 横臥が続き**注意が必要な牛の発見**に役立ちます。 起立困難検知の動きの条件を満たさない牛にも通知が出るため、 **起立困難の見逃しリスクの低減**に貢献します。

#### > 【重要】ご利用時に必要な条件

- Colorが正しい位置に装着されていることが必要です。
   次ページ(p.7)を確認し、正しく装着してください。
- Color装着牛が常にゲートウェイの範囲内におり、継続的に データが収集できていることが必要です。通信が途絶えると 通知ができません。

# 2) 見守り注意通知の概要 > 【重要】肥育向けColorご利用時の装着方法

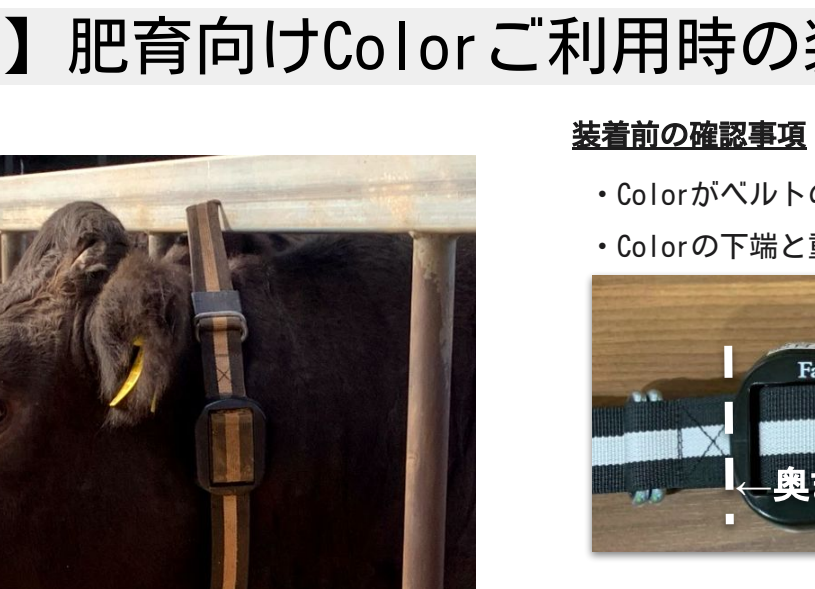

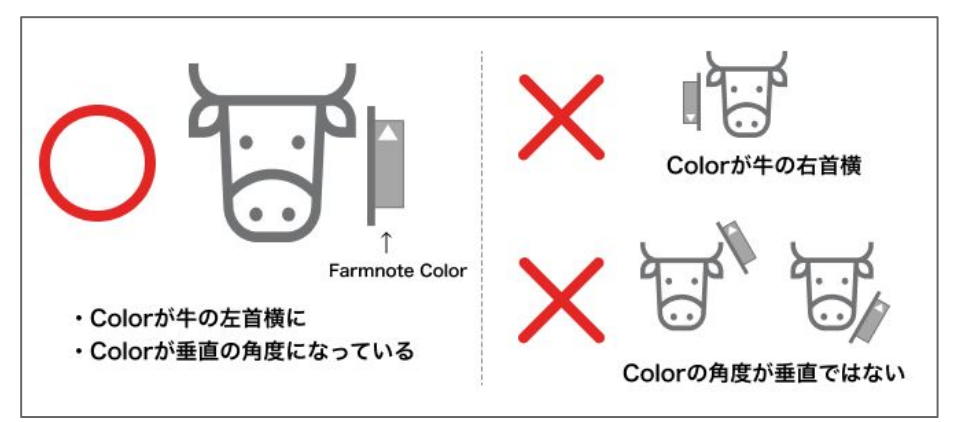

- ・Colorがベルトの奥まで入っている
- ・Colorの下端と重りの上端が約25cm離れている(この状態で出荷されます)

Farmnole

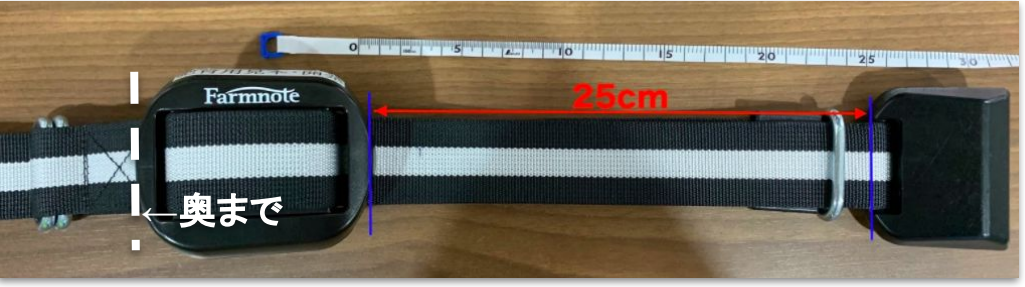

#### 装着時の確認事項

・Colorが牛の左首側にあり、ほぼ垂直になっている(±30度以上傾斜してい る状態が続くと起立困難通知・見守り注意通知が出たり、起立困難を見逃す ことがあります)

・ベルトのダブル環が牛体の左側にある

・重りが牛の首の真下にある(首の周囲長に合わせて重りの位置を調整して ください。ベルト上のColorの位置は変更せず重りの位置を調節してくださ い。)

・ベルトは重りと首が3cm程度余裕を持つように、きつすぎず、緩すぎずベルトを締めてください(体重増加を見越してゆるくつけると誤報や見逃しにつながる可能性があります。定期的に調節してください。)

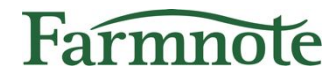

# Colorと個体情報を紐付ける

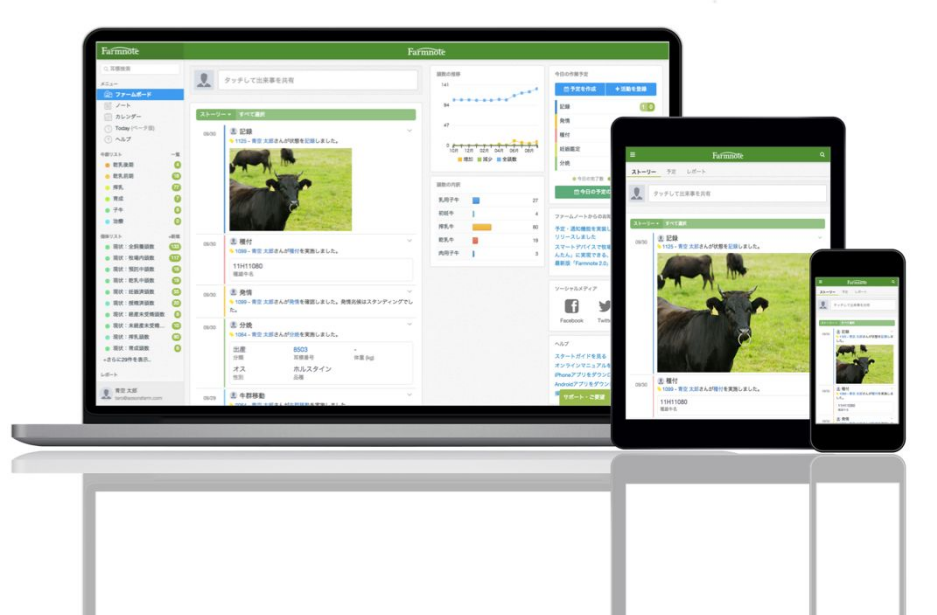

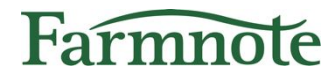

# 3) Colorの紐付け

### センサーの管理

- □ **センサーの管理**画面から行います。
- □ 「肥育向け」に装着された牛が通知対象です。(起立困難検知と同様)

|                           |            |          | <      | センサーの管理    |   |
|---------------------------|------------|----------|--------|------------|---|
|                           |            |          | 装着センサー |            |   |
| <b>く</b> センサーの管理          |            |          |        | 1200010003 | 8 |
| 全て 装着済み 未装着               |            |          | 装着牛    |            |   |
| <b>Q</b> センサーIDまたは耳標番号を検索 |            |          |        | 1010       | 8 |
| 1200010003                | Q          | <b> </b> |        | 付ける(肥育向け)  |   |
| 1200010004                | <i>G</i> o |          |        | キャンセル      |   |
| 4300040005                |            |          |        |            |   |

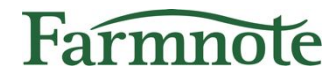

# 見守り注意通知の設定をする

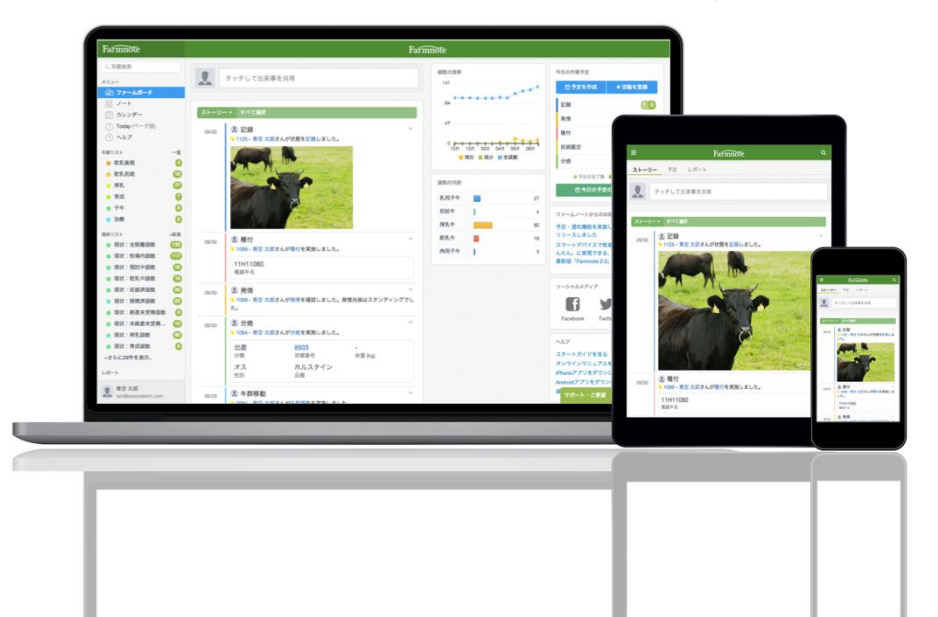

4) オプション設定

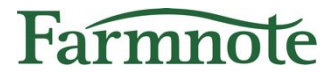

見守り注意通知のご利用は、オプション設定で選択できます。 オプション設定は、**牧場設定**画面から行います。

#### 牧場設定へ

- □ スマホ:左上『=』アイコン → 『牧場の設定』をタップ
- □ PC・タブレット:左メニュー『牧場設定』をクリック

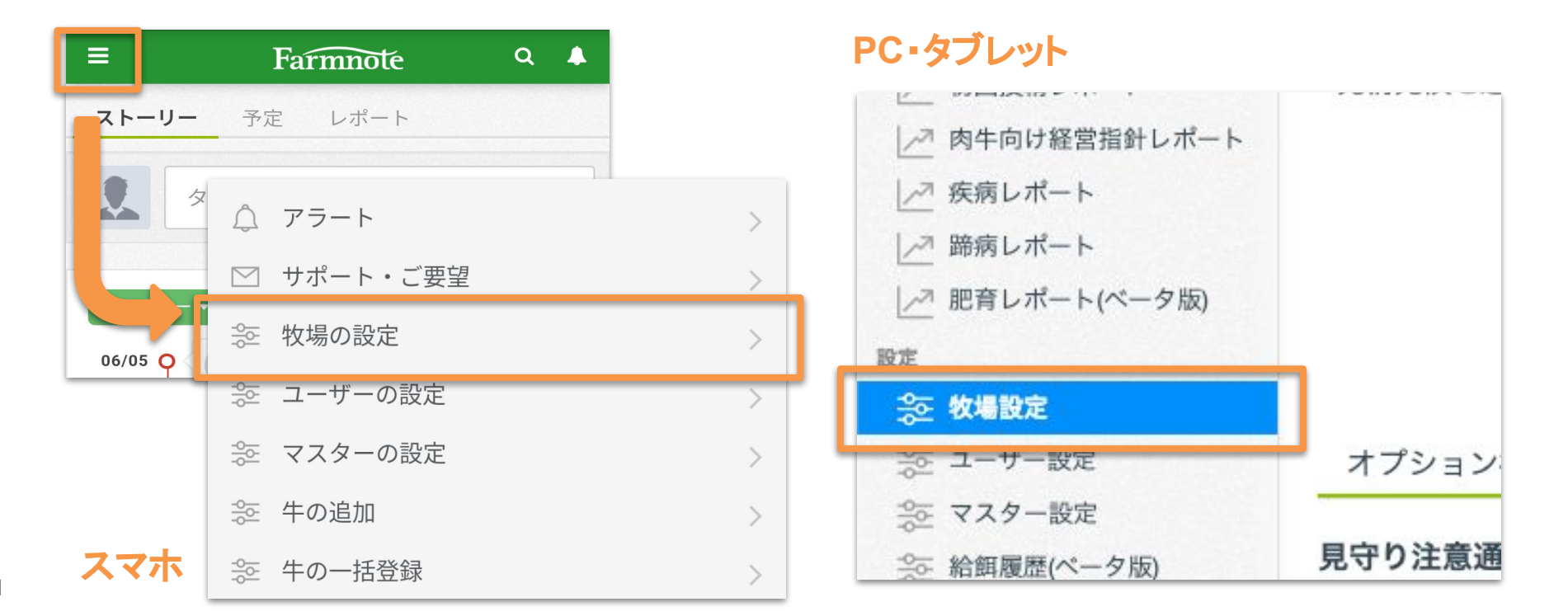

4) オプション設定

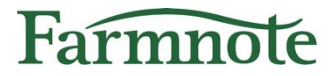

#### 牧場設定/オプションのON・OFF

- 見守り注意通知のご利用には「見守り注意通知」オプション設定が必要です。
   (初期設定は『利用する』が選択されています。)
- 2. オプション設定を変更する場合は、項目選択後に画面下部『保存する』を押します。

| * 目 字 し 注 音 通 知 の プ ッ シ っ 通 知 を 受 | くないないで、牧場設定のないでは、「ない」のでは、「ない」の |
|-----------------------------------|----------------------------------------------------------------------------------------------------|
| け取るには、別途ユーザー毎に通知設定が必要です。(p.15)    | オプション機能                                                                                                    |
|                                   | 見守り注意通知 ●         ● 利用する       ● 利用しない         見守り注意通知とはこ       ●         通知の受信設定はプロフィールの編集にて行ってください。         設定時間       ●         設定時間においてセンサーが傾いた状態が一定以上続くと通知します。                                                                                                    |

4) オプション設定

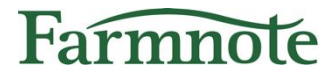

#### 牧場設定/設定時間の設定

- 1. 見守り注意通知は、通知の基準となる設定時間を選択することができます。
- a. 30分・45分・60分・75分・90分・120分(初期設定は『60分』です。)
- 2. 設定時間を変更する場合は、項目選択後に画面下部『保存する』を押します。

| <                                                                                                    | 牧場設定                                                                                                    |
|----------------------------------------------------------------------------------------------------|----------------------------------------------------------------------------------------------------|
| オプション機                                                                                                    | 後肖岂                                                                                                    |
| <ul> <li>見守り注意通知</li> <li>●利用する</li> <li>見守り注意通知</li> <li>●利用する</li> <li>見守り注意通知</li> <li>通知の受信設定</li> <li>設定時間</li> <li>60 ▼</li> <li>設定時間において</li> </ul> | <ul> <li>ロ (起立困難検知オプション) (ベータ版)</li> <li>○ 利用しない</li> <li>ロとはご</li> <li>定はプロフィールの編集にて行ってください。</li> <li>分</li> <li>イセンサーが傾いた状態が一定以上続くと通知します。</li> </ul> |

# 4) 通知設定

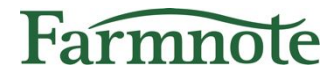

#### 見守り注意通知をONにします。プロフィール編集画面から行います。 ユーザー毎に設定が可能です。

#### プロフィール編集へ

□ スマホ:左上『≡』アイコン → アカウントをタップ
 □ PC・タブレット:左メニュー最下部のアカウントをクリック→『プロフィール編集』

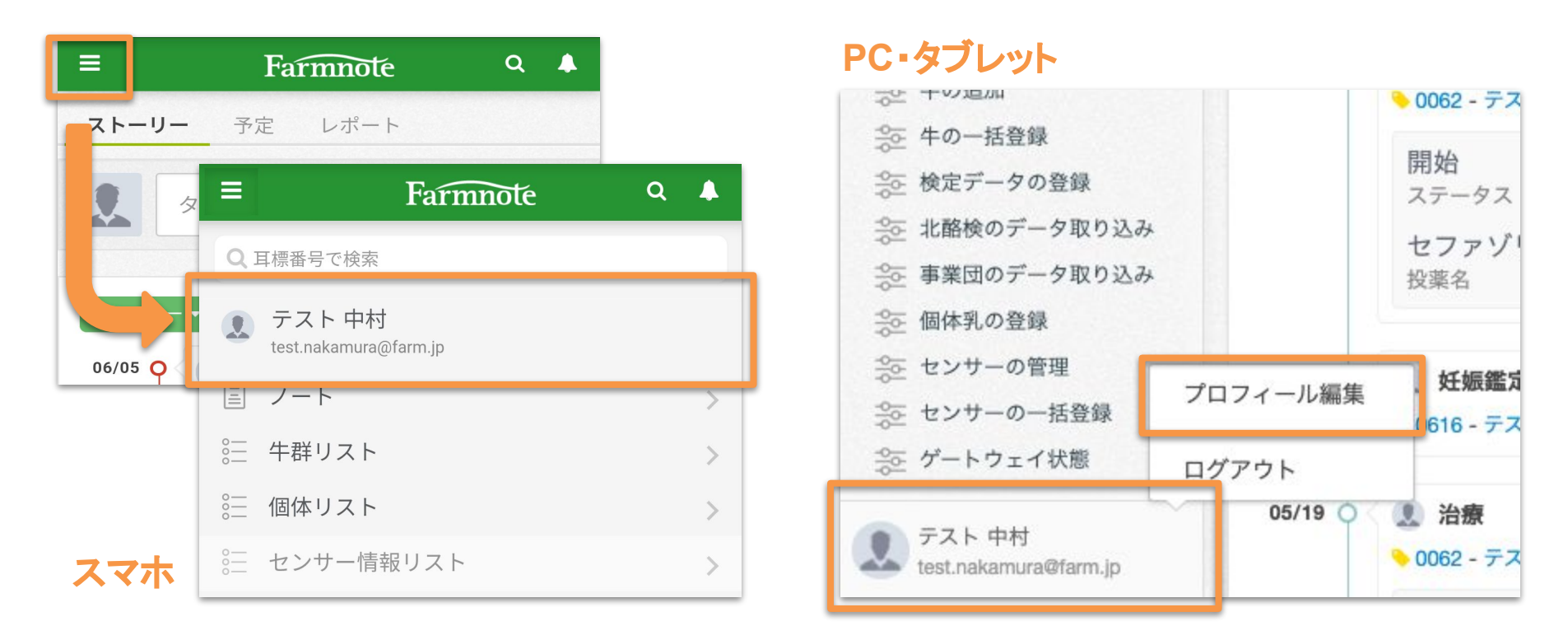

14

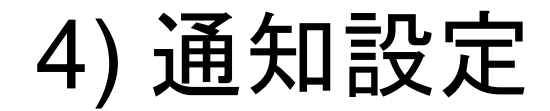

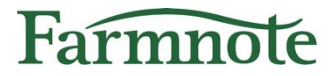

保存する

#### プロフィール編集/通知のON・OFF

- 1. 通知を受け取りたい場合は見守り注意通知の設定を変更します。 (初期設定は『**通知しない**』が選択されています。)
- 2. 画面下部『**保存する**』を押します。

| スマホ <b>Push</b> 通知設定 |                                       |
|----------------------|---------------------------------------|
| 肥育向け通知               |                                       |
| 起立困難通知               | ● 確認するまで通知する                          |
| [テスト送信する]            | ○ 1度だけ通知する                            |
|                      | ○ 通知しない                               |
| 見守り注意通知              | <ul><li>通知する</li></ul>                |
| [テスト送信する]            | ○ 通知しない                               |
|                      | 通知までの時間は <mark>牧場設定</mark> にて変更が可能です。 |

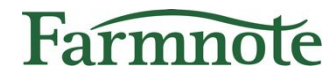

# 見守り注意通知を確認する

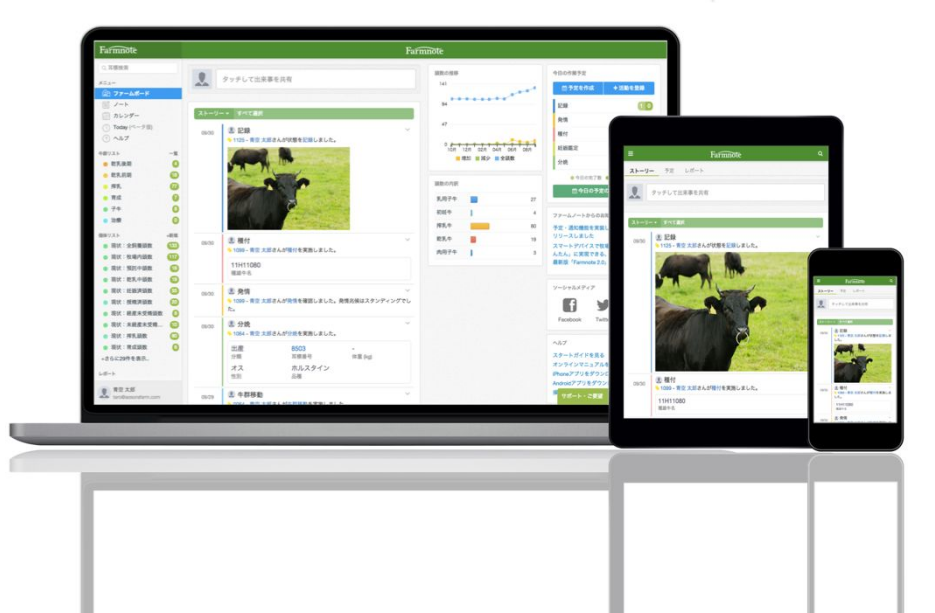

## 5) 通知を受け取るために

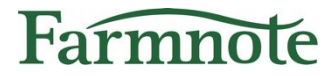

#### ≻ 【重要】

ご利用の端末が以下の状態であることをご確認ください。

- 1. 見守り注意通知の通知設定が「通知する」になっている (p.15参照)
- 2. 端末がマナーモード設定になっていない
- 3. 端末がおやすみモード設定になっていない

<u>マナーモードやおやすみモードになっていると通知音が</u> <u>鳴りませんので、ご注意ください。</u>

5) 通知を確認する (プッシュ通知)

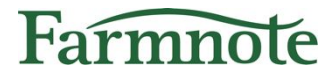

設定時間において傾きが一定割合を超えると、ご利用の端末に【見守り注意通 知】のプッシュ通知が送信されます。

- 見守り注意通知のプッシュ通知では、以下情報が 表示されます。
  - a. 牛の耳標番号または自家耳標
  - b. 設定時間(通知の基準となる時間)
  - c. 所属する牛群 ※牛群の登録がある場合
  - d. 月齢
  - e. 装着位置注意 ※直近の通知が7回以上の場合
- 2. プッシュ通知をタップするとアラート画面(p.19) へ遷移します。
- ▶ 通知音:他の通知とは異なり、警告音が鳴ります。
   ※ただし、Android OSバージョン8.0未満は非対応 です。デフォルトの通知音となります。

# **8:15** 5月10日(火)

#### E Farmnote

15 分

【見守り注意】1234は90分横になっている疑いが あります。牛群は4号舎、月齢は27.4ヶ月齢で す。※直近の通知7回以上。装着位置ずれがないか ご確認ください。

5) 通知を確認する(アラート)

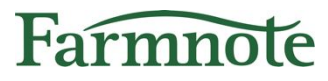

#### スマホ

- 1. アラート一覧には直近30日間の通知が表示 されます。
- 2. 新しい通知が上に表示されます。
- 3. 画面上部の通知名を押すと、対象の通知だけ がフィルタされ、表示されます。

# 見守り注意アイコン:

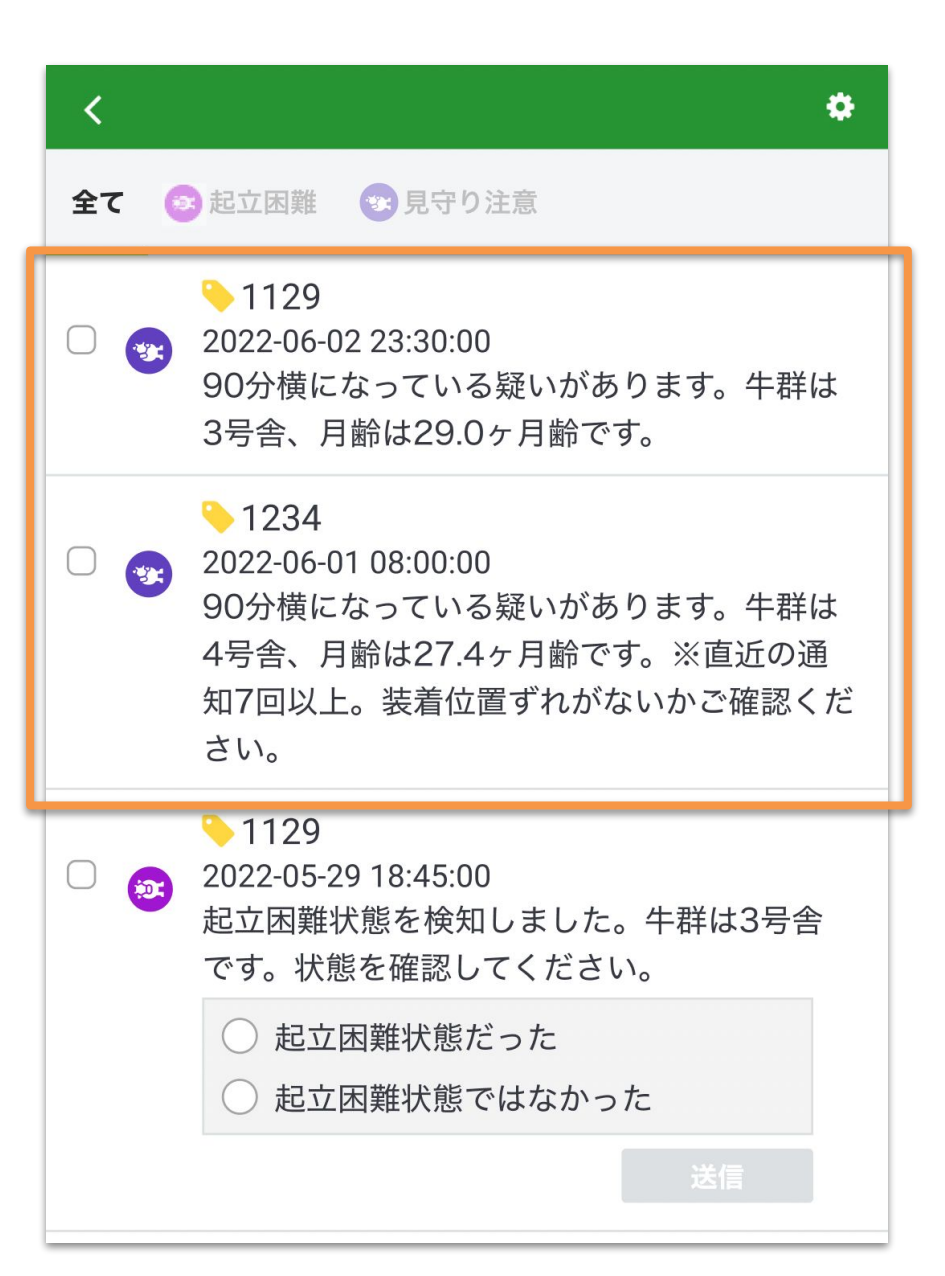

5) 通知を確認する(アラート)

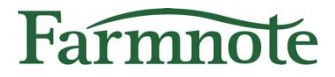

#### PC・タブレット

- 1. アラート一覧には直近30日間の通知が表示されます。
- 2. 新しい通知が上に表示されます。
- 3. 画面上部の通知名を押すと、対象の通知だけがフィルタされ、表示されます。

| < |          |                | アラート                                                                    |                     |         | <b>\$</b> 通  | 知設定 | •  |
|---|----------|----------------|-------------------------------------------------------------------------|---------------------|---------|--------------|-----|----|
| 全 | <b>τ</b> | 🔊 起立困難         | 1 見守り注意                                                                 |                     |         |              |     |    |
|   | 耳標       | 【番号 ≑          | アラート内容 ⇔                                                                | アラート日時              | 検知ライン設定 | フィードバック 🔷    |     | 確認 |
|   | •        | <b>∿1129</b> + | 90分横になっている疑いがあります。牛群は3号舎、月齢は29.0ヶ月齢です。                                  | 2022-06-02 23:30:00 |         |              |     | -  |
|   | •        | <b>∿1234</b> + | 90分横になっている疑いがあります。牛群は4号舎、月齢は27.4ヶ月齢です。<br>※直近の通知7回以上。装着位置ずれがないかご確認ください。 | 2022-06-01 08:00:00 | -       | -            |     | -  |
|   |          | <b>∿1129</b> + | 起立困難状態を検知しました。牛群は3号舎です。状態を確認してください。                                     | 2020-05-29 18:45:00 |         | ○ 起立困難だった    |     | -  |
|   |          |                |                                                                         |                     |         | ○ 起立困難ではなかった | 送信  | 1  |

5) 通知を確認する(ベルマーク表示)

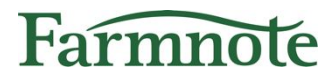

画面右上のペルマークアイコンを押すと通知が確認できます。

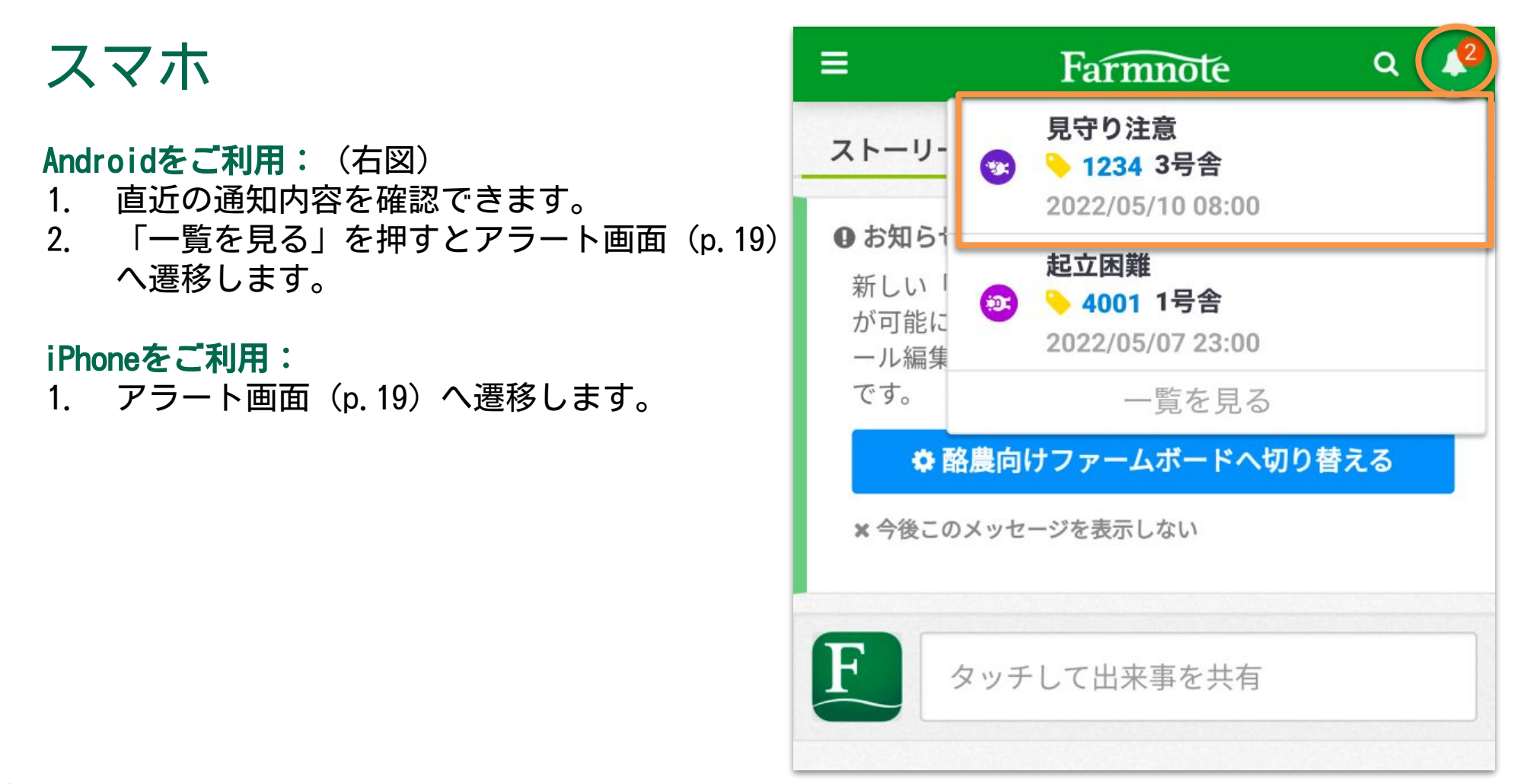

5) 通知を確認する(ベルマーク表示)

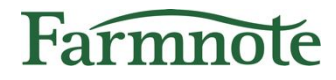

#### PC・タブレット

#### PC・Androidタブレットをご利用: (下図)

- 1. 直近の通知を確認できます。
- 2. 「一覧を見る」を押すとアラート画面(p.20)へ遷移します。

#### iPadをご利用:

1. アラート画面(p.20)へ遷移します。

|         |                                            | ファー | ムボード              |         |                                          |
|---------|--------------------------------------------|-----|-------------------|---------|------------------------------------------|
|         | タッチして出来事を共有                                |     | 頭数の推移<br>149      | 0       | 見守り注意<br>・ 1234 3号舎<br>2022/05/10 08:00  |
| ストーリー   | ▼ すべて選択                                    |     | 99                |         | 起立困難<br>→ 4001 1号舎<br>2022/05/07 23:00   |
| 05/19 🔾 | 2. 治療                                      | 1   | 49                |         | 一覧を見る                                    |
|         | <mark>∾ 0062 - テスト 中村さんが治療</mark> を実施しました。 |     | 0 06月 08月 10月 12月 | 02月 04月 |                                          |
|         | - ステータス                                    |     | ■ 増加 ■ 減少 ■ 全頭    | 貞数      | ファームノートからのお知らせ<br>オンライン説明会実施中!申込はこちら     |
|         | クルカ注 × 500ml<br>投薬名                        |     | 顕数の内訳             |         | リリースノート 2020年4月27日<br>リリースノート 2020年4月14日 |
|         |                                            |     | 乳用子牛              | 48      |                                          |
| 05/19 🔿 |                                            | 1   | 初妊牛               | 13      | 開発中機能のプレビュー                              |

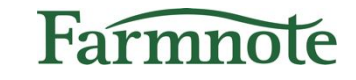

### 6) 通知を確認する(センサー情報リスト)

起立困難検知をご契約 かつ 見守り注意通知オプションをご利用の場合、センサー情報リストに「**見守り注意通知増加リスト」**が表示されます。

#### > 過去7日間\*の見守り注意通知が7回以上の牛 が表示されます。

\* 「過去7日間」とは、アラート日時の前日~7日前を指します。

#### スマホ

□ スマホ:左上『=』アイコン → 『センサー情報リスト』→『見守り注意通知増加リスト』 をタップ

| =                 | Farmnote Q 🌢                    |     |    |       |              |   |
|-------------------|---------------------------------|-----|----|-------|--------------|---|
| ストーリー             | ≡ Farmnote                      | ۹ 🔺 |    | <     | センサー情報リストの選択 | Q |
| <b>2</b> 9 1      | Q、耳標番号で検索                       |     |    | [肥育]鬻 | 袁着牛リスト       | 2 |
|                   | テスト 中村<br>test pakamura@farm ip |     |    | 反芻低   | 下牛リスト        | 0 |
| ストーリー 🕶           | 三 ノート                           | >   |    | 脱落可   | 能性リスト        | 0 |
| 6/05 <b>O</b> < 👤 | ミニ 牛群リスト                        | >   | -/ | 24時間  | 未通信リスト       | 0 |
|                   | ◎ 個体リスト                         | >   |    | 見守り   | 注意通知増加リスト    | 0 |
|                   | ◎ センサー情報リスト                     | >   |    |       |              |   |

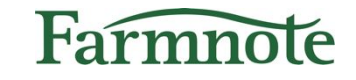

## 6) 通知を確認する(センサー情報リスト)

起立困難検知をご契約 かつ 見守り注意通知オプションをご利用の場合、センサー情報リストに「**見守り注意通知増加リスト」**が表示されます。

> 過去7日間\*の見守り注意通知が7回以上の牛 が表示されます。

\* 「過去7日間」とは、アラート日時の前日~7日前を指します。

PC • タブレット □ 左メニュー センサー情報リスト内の『見守り注意通知増加リスト』をクリック

| Farmnote                                                       |     | く 見守り注意通知増加リスト + 牛 |                 |                       |     |                                    |            |      |     |      | 🛓 一括登     | 録 | 4 |
|----------------------------------------------------------------|-----|--------------------|-----------------|-----------------------|-----|------------------------------------|------------|------|-----|------|-----------|---|---|
| センサー情報リスト                                                      |     | 牛群                 | フィルター           | <b>マ</b> クイックフィルタ 〜   |     |                                    |            |      |     |      | + @       | ₽ | * |
| <ul> <li>[素加]装着キリスト</li> <li>[肥育]装着牛リスト</li> </ul>             | 0   |                    | 耳標番号 ≑          | 個体識別番号 🗇              | 牛群≑ | Color<br>7日間の見守り注意通知数 <del>、</del> | 出生日 🗘      | 月齡≑  | 性別≑ | 品種≑  | 出荷予定日     | ¢ |   |
| <ul> <li>発情24時間内リスト</li> <li>         分娩兆候生リスト     </li> </ul> | 0   |                    | <u>♦</u> 5434 + | 12345. <b>5434</b> .5 |     | 13                                 | 2021-08-02 | 26.5 | メス  | 黒毛和種 | 2022-10-2 | 5 |   |
| <ul> <li>反芻低下牛リスト</li> </ul>                                   | 0   |                    | № 1002 +        | 12345. <b>1002</b> .2 | 牛群A | 10                                 | 2021-05-01 | 26.2 | メス  | 黒毛和種 | 2022-10-2 | 5 |   |
| <ul> <li>脱落可能性リスト</li> <li>24時期未通信リスト</li> </ul>               | 0   |                    |                 |                       |     |                                    |            |      |     |      |           |   |   |
| ● 見守り注意通知増加                                                    | 0   |                    |                 |                       |     |                                    |            |      |     |      |           |   |   |
| 生闘リフト                                                          | _87 |                    |                 |                       |     |                                    |            |      |     |      |           |   |   |